1

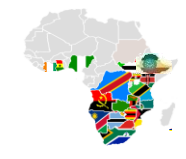

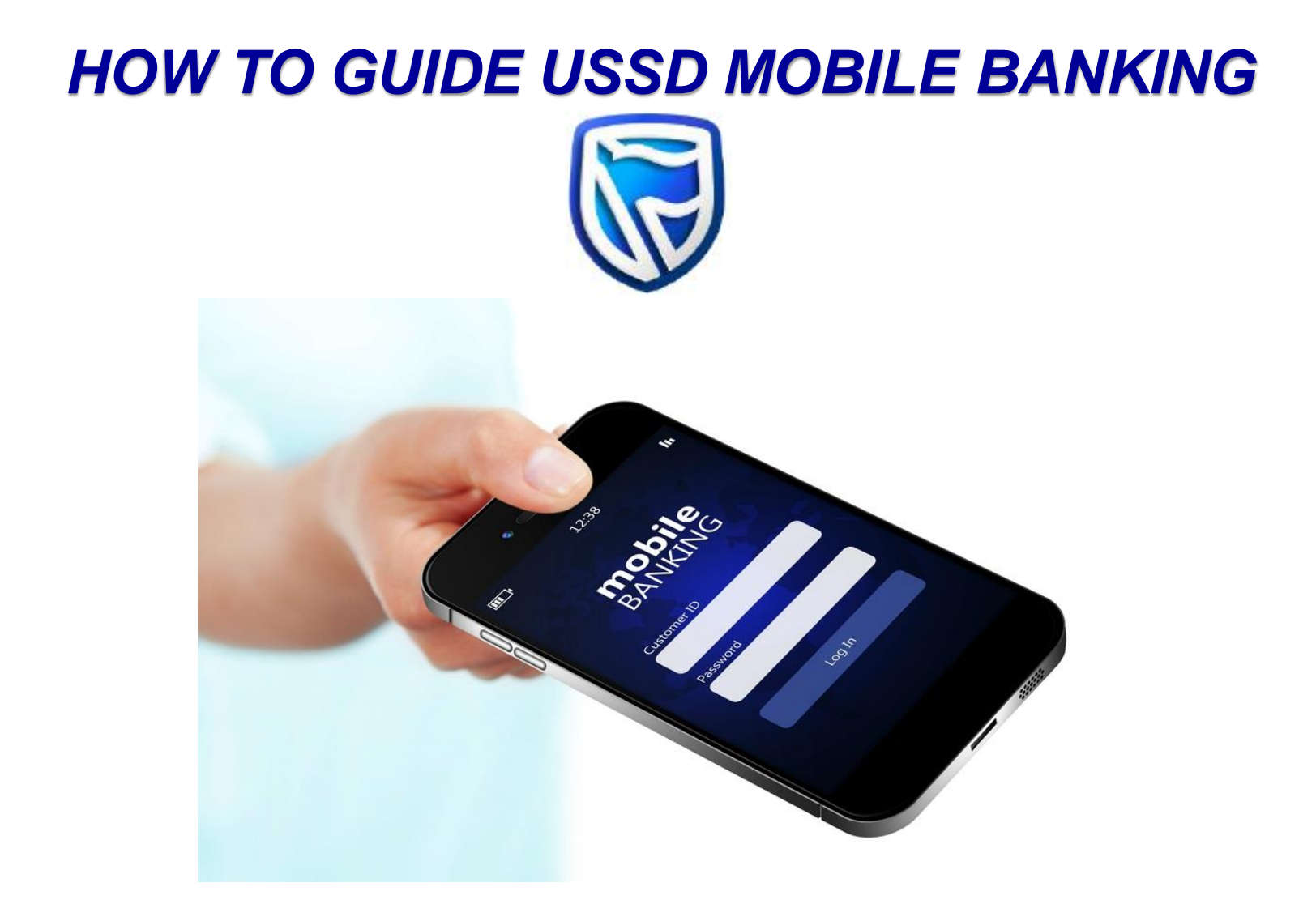

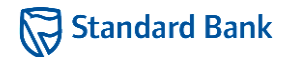

- Enter USSD short code \*120\*2345#, then OK.
- The Welcome screen will be displayed
- Enter your 5 digit Mobile Banking PIN.

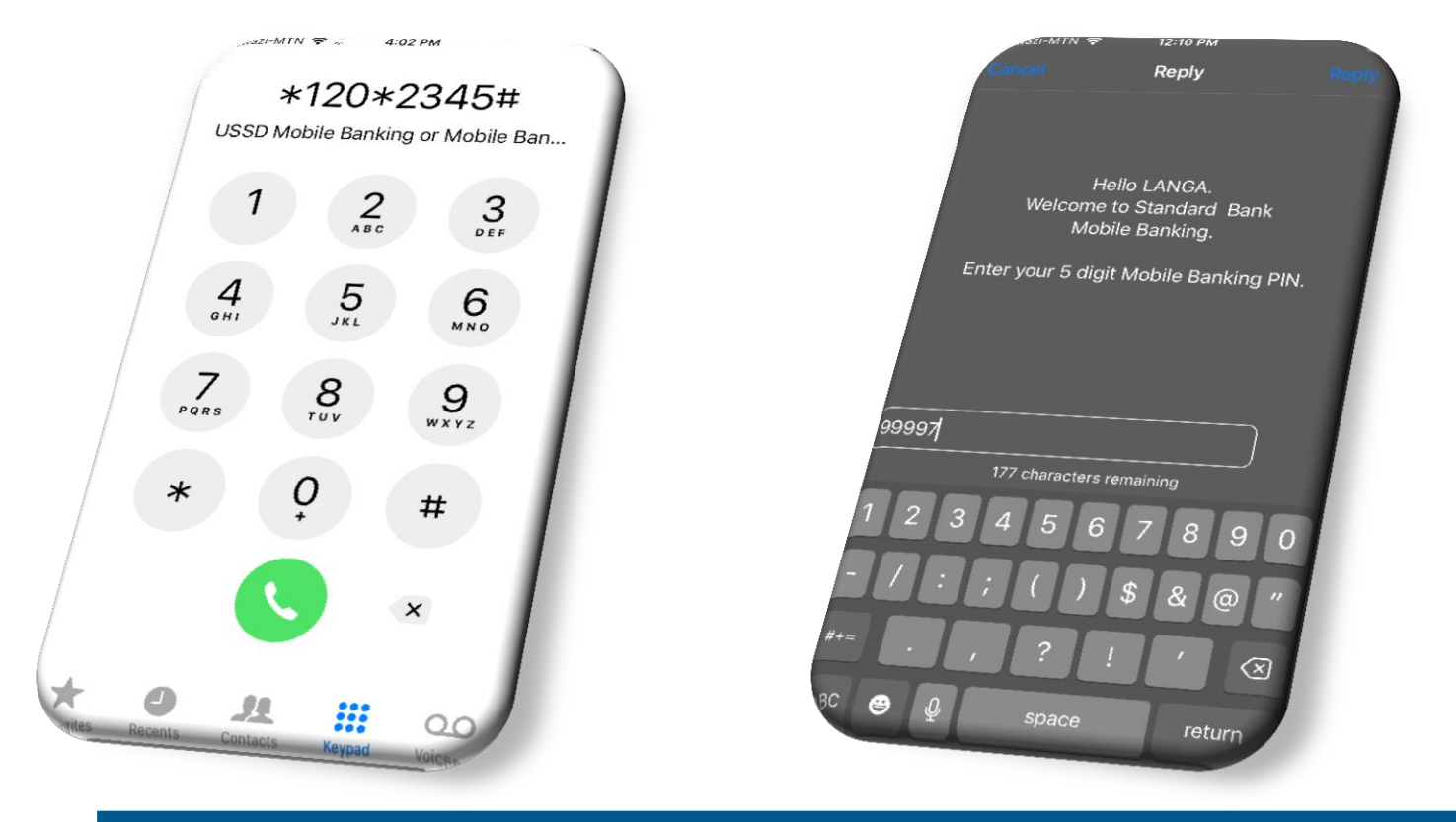

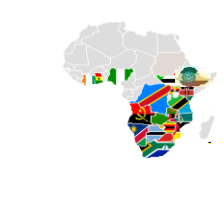

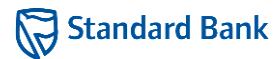

- Select option 5 on MAIN MENU
- Select option 3 (Pay Water SWSC)

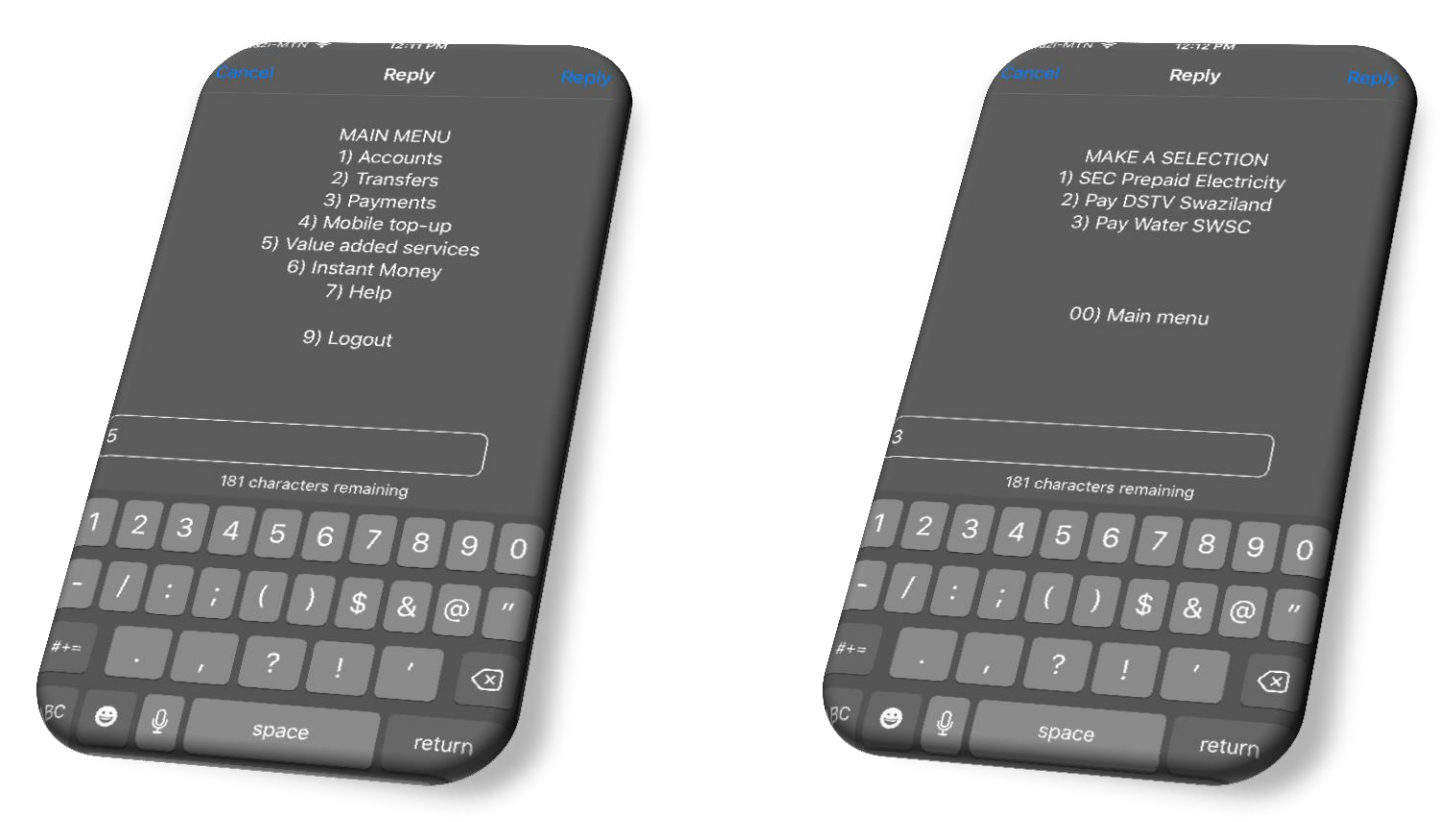

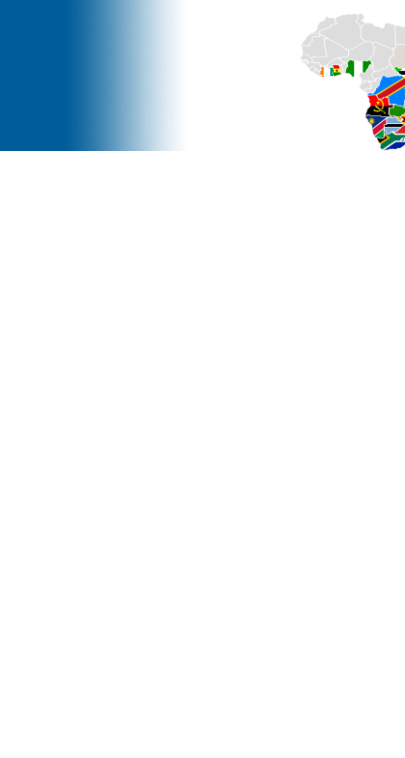

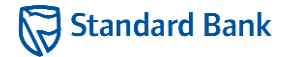

- Select account to make payment from
- Select option 1 to continue with the last meter number paid for or
- Select option 2 to enter a new meter number

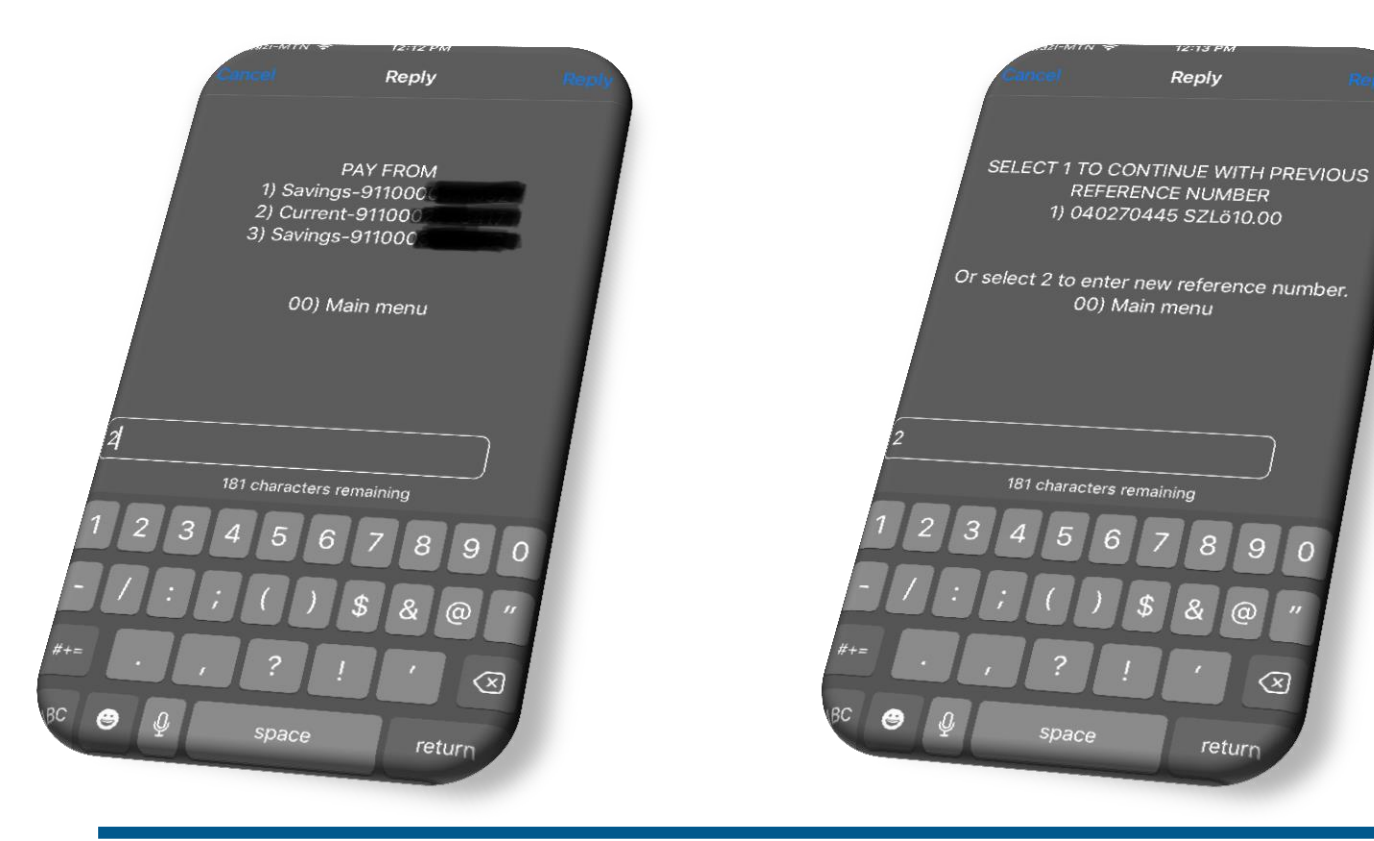

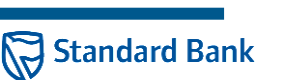

 $\langle \times \rangle$ 

- Enter meter number in the space provided
- Enter amount to pay on the next screen

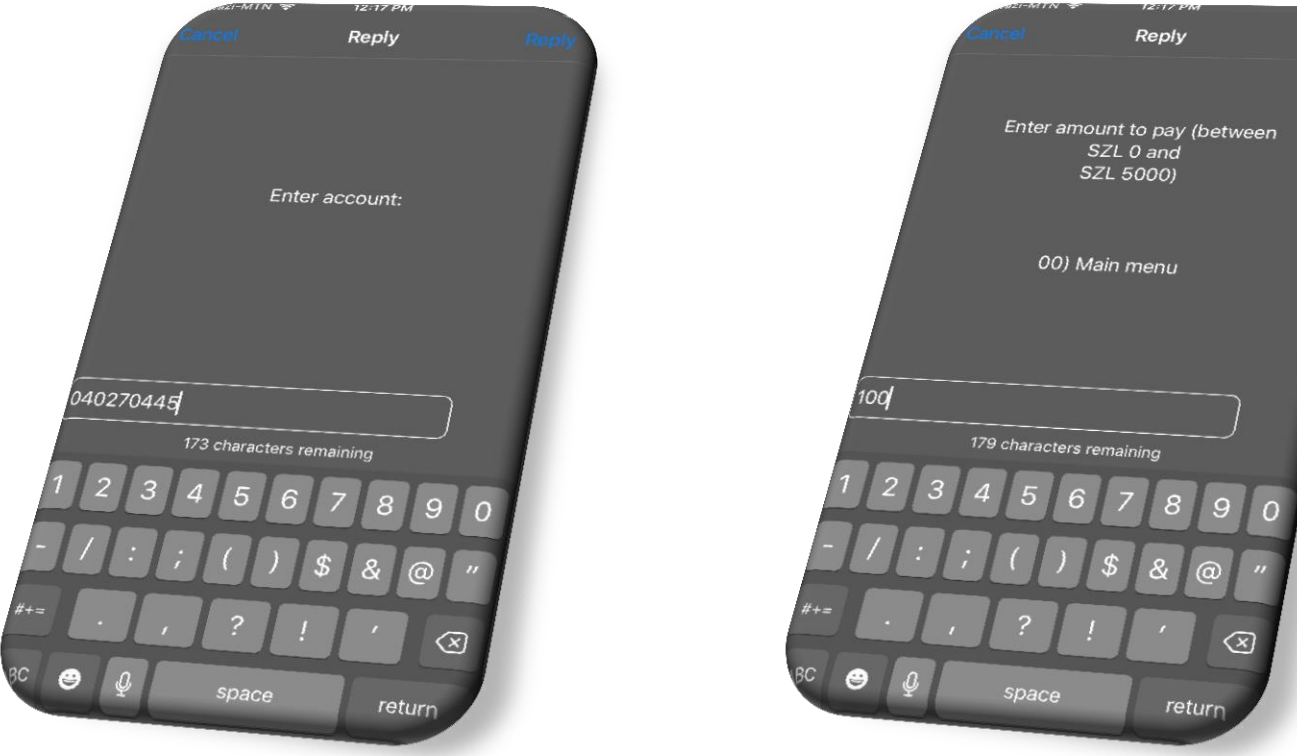

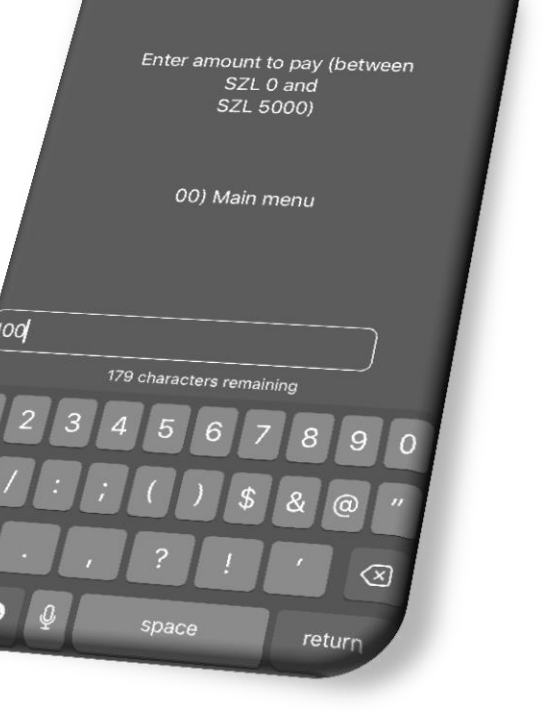

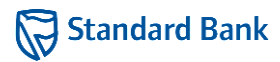

 MyUpdates SMS notifications will be sent to customer mobile number to confirm transaction.

Your Acc XX6417 has been debited with SZL 100.00 on 06/03/18 12:17:43. Ref : Pay water SWSC.Balance: SZL 3,020.74. Helpline:<u>+268 25 17</u> 5300

You have successfully paid SWSC. Customer Account: 040270445 Amount: E100.00 Reference: <u>936351</u> Queries: <u>25275300</u> Thank you!

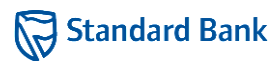